## LA PALETTE DEI COLORI IN PHOTOSHOP

Volendo approfondire la conoscenza della Palette dei Colori in Photoshop, possiamo già dire che presenta tre Schede: Colori; Campioni e Stili. La Scheda dei Colori ci consente di conoscere il valore dei tre componenti base: Rosso, Giallo e Blu, vedi figura in alto a destra. La Scheda Campioni visualizza una discreta gradazione dei colori base, seconda figura in alto a destra posizione. La Scheda Stili presenta le diverse applicazioni degli effetti che in una fase successiva diventano Stili, sicuramente utili da conoscere e visibili nella figura a lato. Passiamo a dimostrare

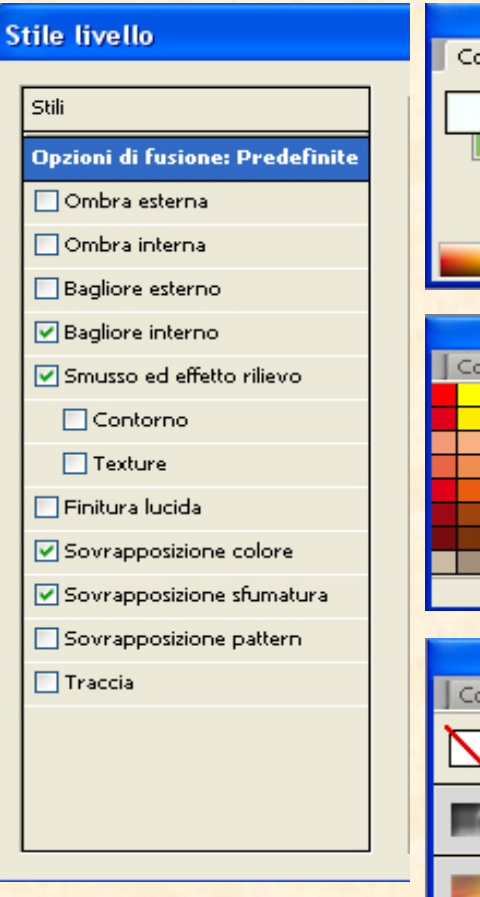

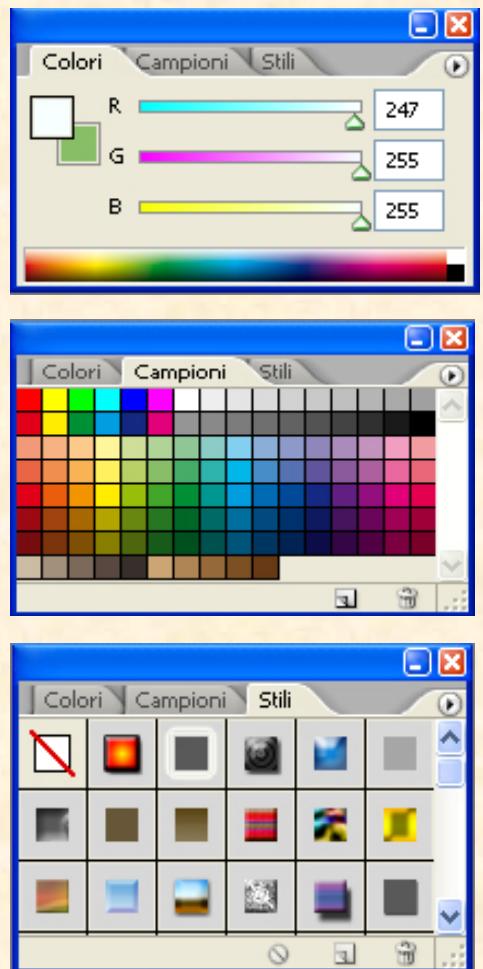

ciò che andiamo dicendo. Creiamo un file di 250x250 px, una risoluzione di 72 e con uno sfondo trasparente. Al

centro disegniamo un cerchio regolare tenendo premuto il tasto Maiusc, prendiamo la Scheda Stili, clicchiamo sul quinto quadratino azzurro e col secchiello versiamo quel colore azzurro nel cerchio appena tracciato e che assumerà gli effetti già incamerati da quello Stile al momento della creazione, vedi figura in basso a sinistra, effetti che sono: il Colore; La Sfumatura; Il Bagliore e il Rilievo che possono essere visionati dalla finestra Stile Livelli in alto a sinistra, necessaria nel caso in cui si volesse modificarli. Possiamo parlare di colori anche per le forme personalizzate. Per cui prendendo lo strumento Forma Personale, tracciamo la forma del gatto e nel dargli uno stile vediamo che assume più consistenza e colore pari allo Stile che abbiamo scelto, come si può ammirare nella figura in basso a destra.

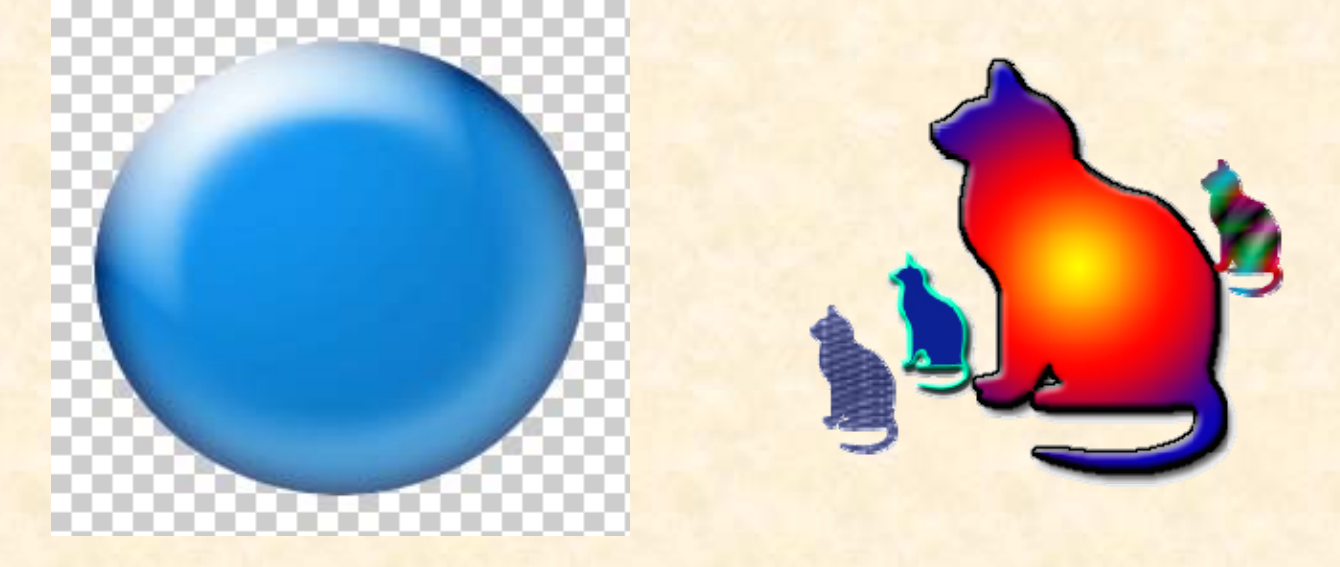